## How to check-out with MyanPay

| BILLING.com.mm<br>MAKE YOUR BILLING EASY | Home     | Topup   | Data Plan | Prepaid Card | About Us 👻 | Contact Us | <b>H</b> |
|------------------------------------------|----------|---------|-----------|--------------|------------|------------|----------|
| Payment Type<br>MyanPay                  | 1. Selec | t "Myaı | nPay"     |              |            |            | ~        |

TOPUP

| Carrier | PhoneNumber | Amount | Discount(%) | NetAmount |
|---------|-------------|--------|-------------|-----------|
| MPT     | 09261468794 | 1,000  | 5           | 950       |
|         | 950         |        |             |           |

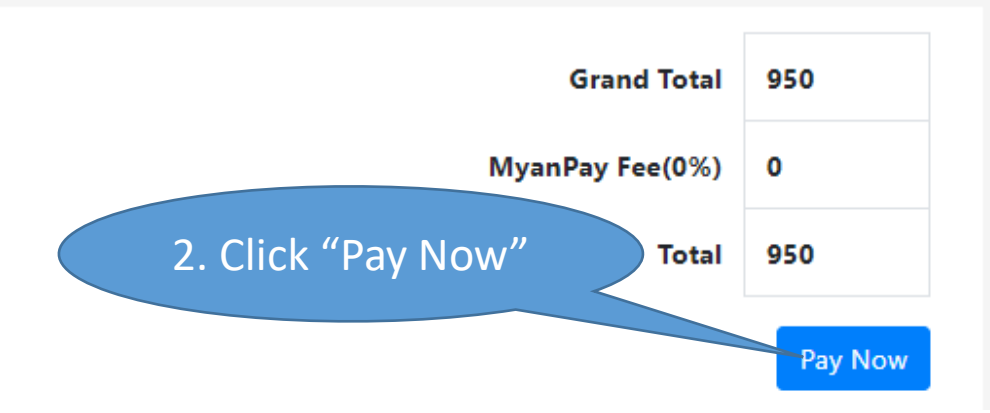

## **MyanPay**<sup>™</sup> 3. Click 8 Se "Checkout With MyanPay" Order summary from Undone (950 Kyats) Description Unit Price (Ks) Quantity Sub Total (Ks) **Checkout With MyanPay** 4. Enter 950 MPT 1000 Ks 1 950 Username Details: 09261468794 MyanPay Account Sub-Total: 950.00 5. Enter Total: 950.00 Password Username: Password: 8 Login Looking for Bank Transfer System? Can't access your acc 6. Click "Login" - You can make payment by Manual Bank Transfer from your nearest bank location. - You just open MyanPay account and add funds to MyanPay from your nearest bank by Manual Bank Transfer System. **Checkout With MPU Card** - MyanPay accepts popular 15 Local Banks in Myanmar including KBZ Bank, CB Bank, AYA Bank, Yoma Bank, UAB Bank, etc .... **Checkout With Online Banking** - Then, you can make this payment instantly. A KEZ BANK C B BANK AYA Bank EACOBANK O MAB LAB

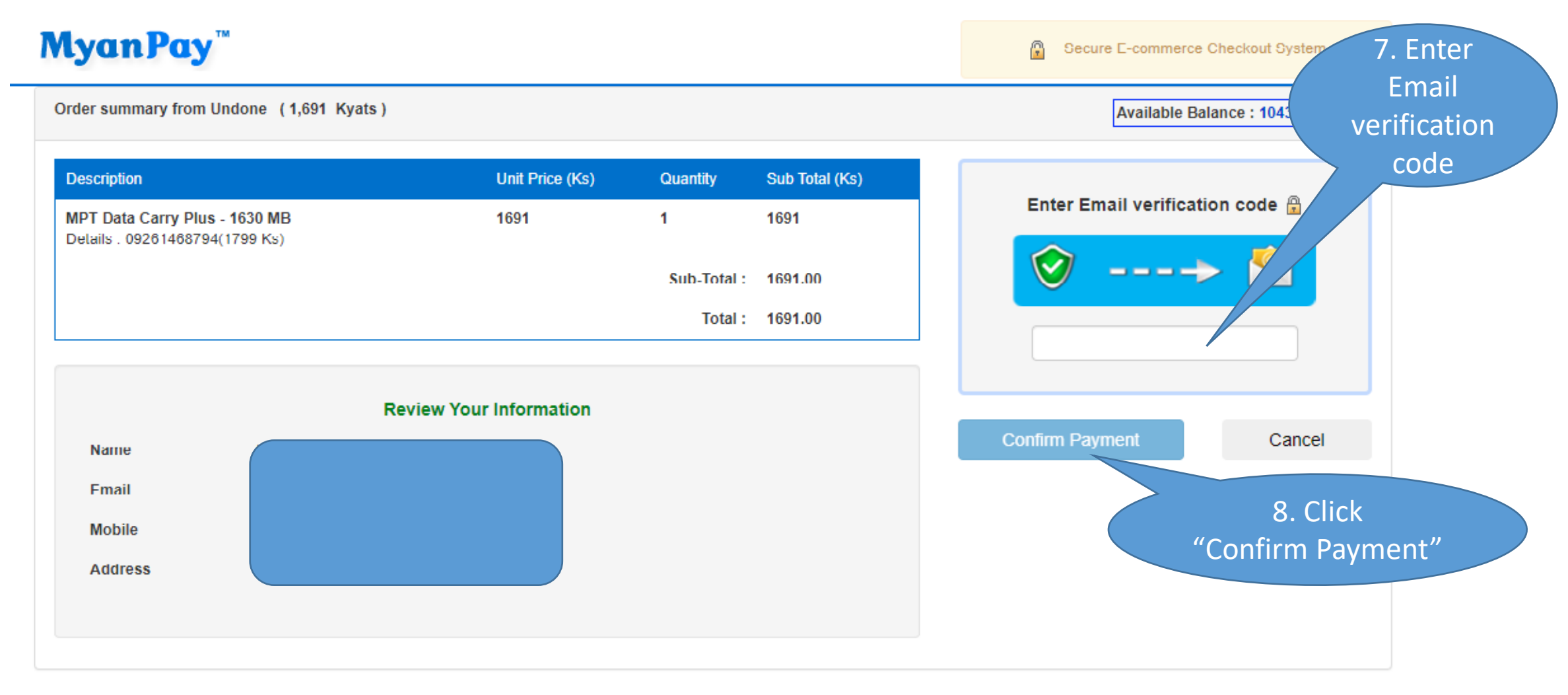

Copyright @ 2003 - 2020 , All rights reserved.